Gelen Tarih Sayı: 14/12/2020 - 1997

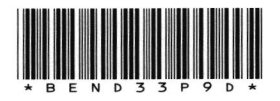

TÜM ODALARA (Genel Sekreterlik)

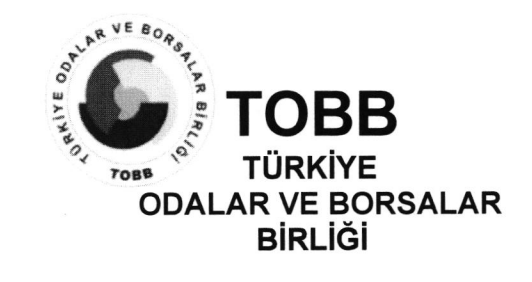

 Tarih
 :
 07.12.2020

 Sayı
 :
 34221550-100 10606

 Konu
 :
 Online Export Akademi Programı

İlgi : Ticaret Bakanlığı'ndan alınan 02.12.2020 tarihli ve 59482556 sayılı yazı.

Bilindiği üzere, Ticaret Bakanlığı ve UPS Hızlı Kargo Taşımacılığı A.Ş. işbirliğinde kadın ve genç girişimcilerin ihracata yönlendirilmesi amacıyla oluşturulan "Export Akademi-Kadın ve Genç Girişimci İhracatçı Yetiştirme Programı", yeni tip koronavirüs salgını nedeniyle Nisan ayı itibariyle video konferans yöntemiyle gerçekleştirilmektedir.

İlgi'de kayıtlı ve ekte bir örneği sunulan yazıda, tüm KOBİ'lere yönelik 23 Aralık 2020 tarihinde saat 09:30'da Online Export Akademi Programı gerçekleştirileceği bildirilmekte olup; online kayıt bilgileri ve program ekte yer almaktadır.

Bilgilerini ve Odanız üyesi ilgili firmalara duyuru yapılmasını önemle rica ederim.

Saygılarımla,

*e-imza* Mustafa SARAÇÖZ Genel Sekreter

EK: Ticaret Bakanlığı'ndan alınan yazı (11 sayfa)

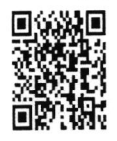

Bu belge, 5070 sayılı Elektronik İmza Kanununa göre Güvenli Elektronik İmza ile imzalanmıştır.

Evrakı Doğrulamak İçin : http://belgedogrula.tobb.org.tr/dogrula.aspx?V=BEND33P9D Dumlupınar Bulvarı No:252 (Eskişehir Yolu 9. Km.) 06530 /ANKARA Tel: +90 (312) 218 20 00 (PBX) • Faks: +90 (312) 219 40 90 - 91 - 92 E-Posta: info@tobb.org.tr • Web: www.tobb.org.tr • KEP: tobb@hs02.kep.tr Ayrıntılı bilgi için: Kubilay ŞİMŞEK Tel: 0312 218 22 34 E-Posta: kubilay.simsek@tobb.org.tr

Birliğimizde ISO 9001:2015 Kalite Yönetim Sistemi uygulanmaktadır

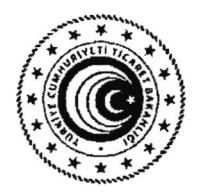

T.C. TİCARET BAKANLIĞI İhracat Genel Müdürlüğü

Sayı : E-61906633-466.01 Konu : Online Export Akademi Programı

### TÜRKİYE ODALAR VE BORSALAR BİRLİĞİ GENEL SEKRETERLİĞİNE

Bildiğiniz üzere, ülkemiz ihracatının arttırılması vizyonuna ve kadın girişimcilerin ihracata yönelmelerine katkı sağlayacak şekilde, Bakanlığımız ve UPS Hızlı Kargo Taşımacılığı A.Ş. işbirliği ile ihracat potansiyeli taşıyan kadın ve genç girişimcilerimizin bilgi, deneyim ve network ihtiyaçlarının giderilmesine destek olmak amacıyla "Export Akademi - Kadın ve Genç Girişimci İhracatçı Yetiştirme Programı" oluşturulmuştur. Öte yandan, Covid-19 virüsünün mevcut durumu da göz önüne alınarak söz konusu Program Nisan ayında elektronik ortama taşınmıştır.

Bu kapsamda, bir sonraki Export akademi Programı Türkiye çapında tüm KOBİ'lerimize yönelik olarak 23 Aralık 2020 tarihinde saat 09:30'da gerçekleştirilecektir. Bir örneği ekte yer alan program dahilinde Zoom Programı üzerinden "Online Export Akademi Programı" gerçekleştirilecek programa <u>https://ups.zoom.us/webinar/register/WN\_zP5PBXu-RQGa3\_1L0LKLsg</u> linki aracılığıyla kayıt olunabilecektir. Toplantıya ilişkin gerekli bilgiler kayıt aşamasının ardından katılımcılara iletilecek olup, kullanılacak programa ilişkin Zoom Meeting Kurulum ve Kullanım Kılavuzunun da ilişikte gönderilmektedir.

Bu doğrultuda Genel Sekreterliğinizce, söz konusu Programa ilişkin olarak başta kadın ve genç girişimciler olmak üzere ülkemizdeki KOBİ'lerin bilgilendirilmesini sağlamak üzere 81 ilimizdeki ticaret ve sanayi odaları ile iletişime geçilmesine ihtiyaç duyulmaktadır.

Bilgilerini ve gereğini rica ederim.

e-imzalıdır Ayşegül ŞAHİNOĞLU YERDEŞ Bakan a. Genel Müdür Yardımcısı V.

Ek:

1- Online ExportAkademi Ajandası

2- Zoom Meeting Kurulum ve Kullanım Kılavuzu

 T.C. Ticaret Bakanlığı-İhracat Genel Müdürlüğü Söğütözü Mah. 2176. Sk. No:63 06530
 E-Posta:turkg@ticaret.gov.tr

 Çankaya/ANKARA
 Tel:03124491000
 Fax:03124491818

 Bilgi İçin: Gökçen TÜRK ÇAKIT Ticaret Uzmanı
 Fax:03124491818
 Fax:03124491818

1/2

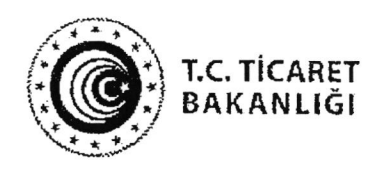

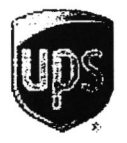

# Export Akademi

# ONLINE EXPORT AKADEMİ 23 Aralık 2020

Kayıt olmak için: https://ups.zoom.us/webinar/register/WN zP5PBXu-RQGa3 1L0LKLsg

## 23 Aralık 2020

|                       | Açılış Konuşmaları                         |                           |
|-----------------------|--------------------------------------------|---------------------------|
| 09:30 - 09:35         | Burak Kılıç / UPS Türkiye Genel Müdürü     |                           |
| 09:35 - 09:40         | Özge Akkız / ⊤.C. Ticaret Bakanlığı İhraca | ıt Daire Başkanı          |
|                       | <u> Oturum - 1</u>                         |                           |
| 09:40 - 10:40         | Online Pazarlarda Satış Yöntemleri         | / Rubash Dış Ticaret      |
| 10:40 - 11:20         | Online Ödeme Yöntemleri                    | / iyzico                  |
| 11:20 - 12:00         | İhracatta Devlet Destekleri                | / T.C. Ticaret Bakanlığı  |
| 12:00 - <b>12</b> :15 | 15 Dakika Ara                              |                           |
|                       | <u>Oturum - 2</u>                          |                           |
| 12:15 - 12:55         | Dijital Pazarlama                          | / Dijital Pazarlama Okulu |
| 12:55 - 13:35         | Gümrük Mevzuat ve İade Çözümleri           | / UPS                     |
| 13:35 - 13:40         | <u>Kapanış Konuşması</u>                   |                           |

# ZOOM MEETING KURULUM KILAVUZU

#### Zoom Meeting Nedir?

Zoom Meeting, birden fazla kullanıcının çevrimiçi (online) olarak aynı anda görüşme yapma imkanı sunan bir uygulamadır.

#### Zoom Meeting Ücretli mi?

Hayır. Tarafınıza gönderilen linke tıklayıp bilgisayarınıza yüklenen uygulama ile ücretsiz katılım sağlayabileceksiniz.

# Zoom Meetinge Katılmak İçin Zoom Hesabına Sahip Olmam Ve Zoom Uygulamasını Yüklemem Gerekir Mi?

Hayır. Katılımcılar için bir zoom hesabına kayıt olmanız ve zoom uygulaması kurmanız gerekmez. Sadece zoom uygulamasına dahil olabilmeniz için size iletilen linke tıklamalı istendiği takdirde link ile beraber size iletilen "Meeting ID" (Toplantı Numarası) ve "Meeting Password" (Toplantı Şifresi) ni girmeniz yeterlidir.

## Zoom Meeting e Bilgisayarımdan Nasıl Katılabilirim?

Zoom Meeting Uygulamasına katılabilmeniz için size köprü oluşturacak uygulamanın bir kere kurulması gerekmektedir. Bunun için size gönderilen davetiye linkine tıklayarak ilgili uygulamayı yükleyip toplantıya katılımına başlayabilirsiniz.

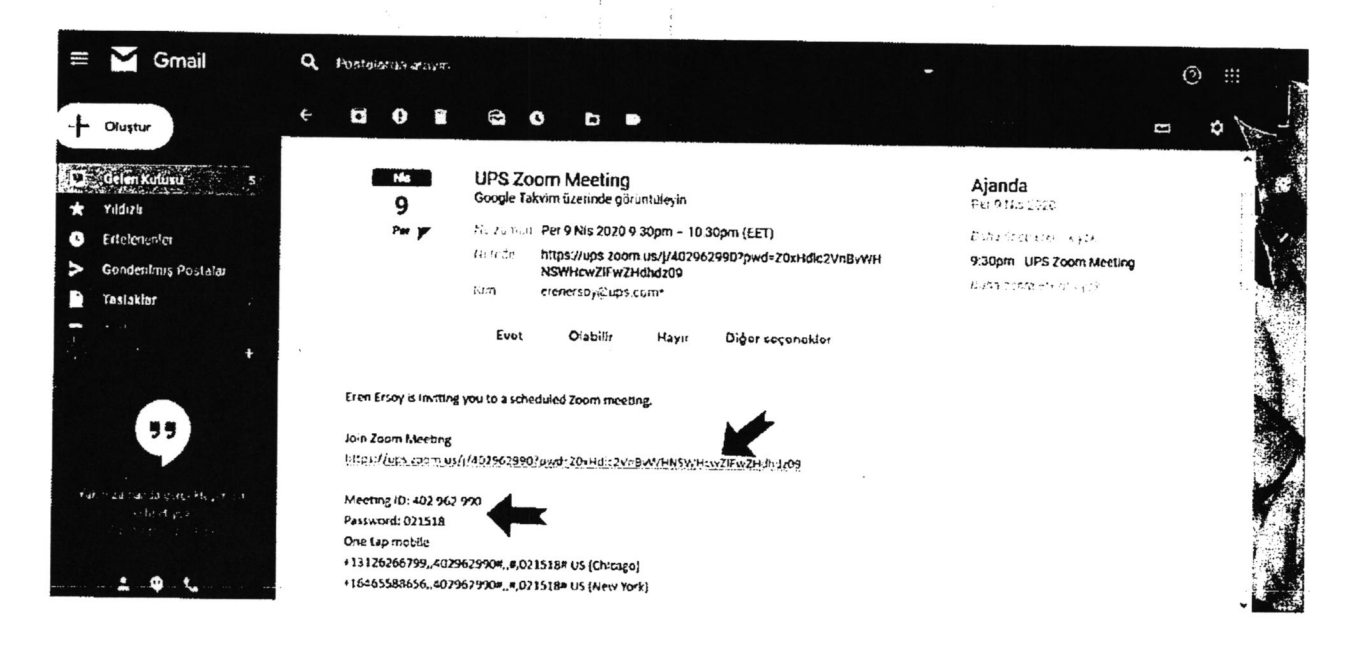

# Adım Adım Kurulum Adımları

Linke tıkladıktan sonra açılan sayfa ile otomatik indirme işlemi başlamaz ise sağ al köşedeki linke tıklayarak ilgili dosyayı indirebilirsiniz. (Ekran görüntüsü kullandığınız web tarayıcısına göre değişkenlik gösterebilir görüntüler Google Chrome a aittir.)

| zoom                                                                                                    |                                                                                                    | 8.1 - C-C-MARCELON                           |                                                                    |
|----------------------------------------------------------------------------------------------------|----------------------------------------------------------------------------------------------------|----------------------------------------------|--------------------------------------------------------------------|
|                                                                                                    |                                                                                                    |                                              |                                                                    |
|                                                                                                    |                                                                                                    |                                              |                                                                    |
|                                                                                                    |                                                                                                    |                                              |                                                                    |
|                                                                                                    |                                                                                                    |                                              |                                                                    |
|                                                                                                    | Launching                                                                                                    |                                              |                                                                    |
|                                                                                                    |                                                                                                    |                                              |                                                                    |
|                                                                                                    |                                                                                                    |                                              |                                                                    |
|                                                                                                    |                                                                                                    |                                              |                                                                    |
|                                                                                                    | Please click Open Zoom Meetings if you see the system dialog.                                                                                                    |                                              |                                                                    |
|                                                                                                    |                                                                                                    |                                              |                                                                    |
|                                                                                                    | If nothing prompts from browser, click here to launch the meeting, or download & run 2                                                                                                    | Zoom.                                        |                                                                    |
|                                                                                                    |                                                                                                    |                                              |                                                                    |
|                                                                                                    | •                                                                                                    |                                              |                                                                    |
|                                                                                                    | :                                                                                                    |                                              |                                                                    |
| Grindbidootti action Jaction - Join                                                                       | €<br>Seconida: dXN2FV/17ZTQ4ZjZsJ/MyRDaR21MOF1/MQnM122aEUvNWcEQtZTfactE0:21C13cxXcx1Umic2FAx;QL/FQ/VyR010WV duNadUFr                                                                                                    | QUAL-MEZONTER                                | ᡏᡕ᠐ᠴᠮᡆ                                                             |
| Gýrbi zeem neljon jatoprijelej                                                                            | Beenfide dXNzFW11ZTQ4ZjZLJJJ,RDGR21MOT1ANQ+A11226EUVNWeEQtZTFzetE0;21C13etXIQ1UmH2FAxQVAFQ//4,R01OWYduNaduFr                                                                                                    | QUAU2M220NTbjf                               | ᡏᡕ᠐ᢣ᠍᠊ᡝᡉ                                                           |
| ָסַאָּרְטָי בפפּש עַכּיָּזָס א <sup>י</sup> אַנטַפּא גַעַנייַא                                            | €cc=fd+dxNzFWIIZTQ4ZjZiJj/JjRDqR21MOF1MQ+M122aEUvNWeEQtZTfeexE0;2iCr3evKcx1Umtx2FAxQtxFQ/VjR0+OwVduNxduFt                                                                                                    | .QUZÜZÜRTEJÉ                                 | ᡏᡃᡕ᠐ᡵᠵᢅᡁ                                                           |
| g//up:seemus/join?astensystel<br>urch Meeting - Zaon X                                                    |                                                                                                    | -QUZUEMEZCINTOF                              | £\\0.∀J                                                            |
| g//Lp1300mluc/join <sup>*</sup> actions(cle)<br>urch Meeting - Zacin X<br>C III https://ups200mlu         |                                                                                                    | .007 V24420 NT69<br>-<br><b>1</b>            | fivuxvu                                                            |
| g/kspisoem us/join°astichispers<br>urch Meeting - Zoon x<br>C ⊯ https://upsisoom.u<br>ZOOM                |                                                                                                    | -2004-1024-0204-7045<br>                     |                                                                    |
| g//Lp:soom.us/join*actionalous<br>urch Meeting - Zzoin X<br>C H https://upLacom.u<br>ZOOM                 |                                                                                                    | .2021/244220107656<br>                       | Fiv0x×U                                                            |
| g//up:zoom.uc/join?ation.joie/<br>urch Meeting - Zzon X<br>C H https://ups.zoom.u                         |                                                                                                    | .204.0246206769<br>— — —<br>ст. Барал –      | Frux                                                               |
| g//Lp:20cmuc/join <sup>*</sup> actionigce<br>urch Meeting - Zoon x<br>C ■ https://upcacomu<br>ZOOM        | #           x1//42291129901/webs2004401/2004/04/04/2014/04/2020/2014/04-04/2010                                                                                                    | .QUx Uz МиЗемпъуб<br>—<br>                   | Avu.vu                                                             |
| p/Lptitoomus/join*actionipole<br>roth Meeting - Zoon x<br>C ⊯ https://ups.toomsu<br>ZOOM                  | #           *///2020129907/md=200Hdl:2VnDvv71H5VH1rw2Hw2H3rde392014tim=success                                                                                                    | αυλυεκεασκοτογ<br>Π<br>ατ. Εκρίαι −          | Ervarij                                                            |
| z// Lpi zoom uc/join*action ijoin*<br>roh Meeting - Zzon x<br>C ■ https://upi.zoom.u                      | Beconkan attractive Contraction of the Contraction of the Contraction of Contraction of Contr | .QUx Uz МиЗемлъуб<br>—<br>                   | -<br>-<br>-                                                        |
| r/up: zoom us/join*action - join<br>roh Meeting - Zoon x<br>C ⊯ hittps://ups.zoom.u                       | BeenKas arN2FWITZTQ4ZJZ33JA,RDuR2TMOTY ARQ+MIT226EUVNWeEQtZTFeetE0:21C13:04Ce1Umit2FAx.QLV.FQ/PVjR01OWY duthaduFr.<br>+<br>*//48251199997;wede Z00Hdt22VnDvwrtH6W11w2UFw2H3nde3999;Hature success<br>Scope                                                                                                    | -Eukiuske⊒ekteyf<br>−<br>ent Englan -        | ано                                                                |
| g/iupiltoom uc/join*action ijoin<br>roch Meeting - Zzon x<br>C ⊯ hittps //uputtoom u<br>ZOOM              | Constant and State State St | -2027/2442000765<br>                         |                                                                    |
| g//Lp: Joem uc/join*action ajelet<br>urch Meeting - Zzem x<br>C ■ http://upi.zoom.u<br>ZOOM               | BeenKasarNaEFWITZTQ4ZJD4JH,RDuRD1MOT1ANQ+M122aEUVNWeEQtZTFeetE0:DtC13etACt10mt2FAxQUtEQt7igR01OWFauNastuFe<br>+<br>*/p2025119900pwds20aHat2VnDvWTHSW1tw2014thd2092b1attors success<br>Scope                                                                                                    | -ΩU×U≥N-ZUNTB∳<br><br>nt Englan -            | ि<br>२. स्टि                                                       |
| g//Lp130cm uc/join <sup>*</sup> actionigeriger<br>roch Meeting - Zzon x<br>C ⊯ hittps://upLabom.u<br>ZOOM | Beenfas diversitienter (de system dialog. Beenfas diversitienter (de system dialog.                                                                                                    | 1202-02-442000765<br>                        |                                                                    |
| p/iupiloom uc/join*action ajour<br>roh Meeting - Zoom i x<br>C ⊯ https://upiloomu<br>ZOOM                 | Economics assumed as a state with a state of the system dialog. If nothing prompts from browser, click here to launch the meeting, or download 6 run Zoom.                                                                                                    | £αυλυεκε⊒αικτως<br>—<br>απ. Εκρίακι -        | ο<br>τ<br>τ<br>τ<br>τ<br>τ<br>τ<br>τ<br>τ<br>τ<br>τ<br>τ<br>τ<br>τ |
| g//LDL200m uc/join*attioniajoin<br>with Meeting - Zoom x<br>C ■ https://upi.zoom.u<br>ZOOM                | Second a dWSRW12TC4255114,60-4621MOT1ACQ+M122aEUVNWeEQE2TFeetE0:21C13:006.10mA2HArQANFQ/PyR010WV subastuff. + *///2023129900.wds 200Hd122Vn8v01H6Wn1+w2Hw2118hd;3990.14tur:success Scope Launching Scope Picase click Open Zoom Meetings if you see the system dialog. If nothing prompts from browser, click here to launch the meeting, or douplead & run Zoom.                                                                                                    | .QUA VeMe2entajf<br>−<br>n<br>n<br>English − | E<br>-<br>-<br>-<br>-<br>-<br>-<br>-<br>-<br>-<br>-<br>-<br>-<br>- |

İndirme işlemi tamamlandıktan sonra çalıştırmak için üzerine tıklayınız. "Çalıştır" butonuna basınız.

| zoom                                                                     |                                                                                          |                                        |                                                                                                    |                                                                                                    |                                                  |                                                  |                                 | Se     | 1. •             |          |
|--------------------------------------------------------------------------|------------------------------------------------------------------------------------------|----------------------------------------|----------------------------------------------------------------------------------------------------|----------------------------------------------------------------------------------------------------|--------------------------------------------------|--------------------------------------------------|---------------------------------|--------|------------------|----------|
|                                                                          |                                                                                          |                                        |                                                                                                    |                                                                                                    |                                                  |                                                  |                                 |        |                  |          |
|                                                                          | 10                                                                                       | Dern kç Su                             | . ## U, FU                                                                                                    | an a that an air an an an an an an an an an an an an an                                                                                 | a ya wa tana ka wasa k                           | X                                                | 1                               |        |                  |          |
|                                                                          |                                                                                          | Be denjoye                             | çalıştırmak istiyat                                                                                                    | e ananonag!                                                                                                    |                                                  |                                                  |                                 |        |                  |          |
|                                                                          |                                                                                          |                                        | 24 (104                                                                                                    | eri sun Donnicadi Zi                                                                                                    | oun talke a                                      | M. Salar                                         |                                 |        |                  |          |
|                                                                          |                                                                                          |                                        | Yophics Junct.<br>Sile Urgul                                                                                                    | Noters Contration for attac<br>Lanka                                                                                                    | and pro-                                         |                                                  |                                 |        |                  |          |
|                                                                          | romood, at                                                                               |                                        | Lynak Citta                                                                                                    | ert une Donnie mit 2                                                                                                    | 0001,3138018783                                  | 2341au                                           |                                 |        |                  |          |
|                                                                          |                                                                                          |                                        |                                                                                                    | çı                                                                                                    |                                                  | iyesi                                            |                                 |        |                  |          |
|                                                                          |                                                                                          | 8 k. sey                               | nyi nyimudah baca                                                                                                    | Sur 10000 100                                                                                                    | F.,                                              |                                                  |                                 |        |                  |          |
|                                                                          |                                                                                          |                                        | rternat ben galan d                                                                                                    | lesyalar iyonas yarayabi                                                                                                    | fe, ancal bu doog                                | ya taruhun                                       |                                 |        |                  |          |
|                                                                          | Please cl                                                                                | ( <b>4</b> 7                           | ng angelar dan galar                                                                                                    | n yazienien geletene j                                                                                                    | Larste                                           | -be-s                                            | latog.                          |        |                  |          |
|                                                                          | I nothing successful                                                                     | fer an terms                           | and the second second                                                                                                    | re to trough D:                                                                                                    | o ametina (                                      | or dissolo                                       | ∙<br>nd ≲ una 7nom              |        |                  |          |
| :                                                                        |                                                                                          |                                        |                                                                                                    |                                                                                                    |                                                  |                                                  |                                 |        |                  |          |
|                                                                          |                                                                                          | 1 (A. <b>L</b> . )                     | la ann a far a                                                                                                    | an an an an Arraige.<br>Na h-stàitean an Airtean an Airtean an Airtean an Airtean Airtean Airtean Airtean Airtean Airtean Airtean Airte | an frontaisia er.                                | CON LST                                          |                                 |        |                  |          |
|                                                                          |                                                                                          |                                        |                                                                                                    |                                                                                                    |                                                  |                                                  |                                 |        | tand             | n2 6.576 |
|                                                                          |                                                                                          |                                        |                                                                                                    | <u>р</u> . н. т.,                                                                                                    |                                                  |                                                  |                                 | • x    |                  |          |
|                                                                          |                                                                                          |                                        |                                                                                                    |                                                                                                    |                                                  |                                                  |                                 |        |                  |          |
|                                                                          |                                                                                          |                                        |                                                                                                    |                                                                                                    |                                                  |                                                  |                                 |        |                  |          |
| eme işleminin t<br>noh Meeting - Zaam x<br>C i hitps://ups.zoom          | amamlanmasını<br>+<br>.us//402962990?pwd=20#Hdlc2                                        |                                        | eyiniz.<br>svvHcwZiFwZHd                                                                                                    | divdz09čestatus= suc                                                                                                    | ccess                                            |                                                  |                                 |        | -                | □<br>☆   |
| eme işleminin t<br>http://upszoom<br>ZOOM                                | amamlanmasını<br>+<br>.us/j/402962990?pwd=20.Hdlc2                                       | ı bekle                                | <b>eyiniz.</b><br>swacziewzad                                                                                                    | dietz09∂rstatus≃suc                                                                                                    | cess                                             |                                                  |                                 | Suppor | -<br>L English + | □<br>✿   |
| eme işleminin t<br>shi Meting Zoom x<br>C = hitps://upszoom<br>ZOOM      | amamlanmasını<br>+<br>.us/j/402962990?pwd=20#Hdk2                                        | ı bekle                                | eyiniz.<br>swacziewzła                                                                                                    | dtedz098rstatus= suz                                                                                                    | cess                                             |                                                  |                                 | Suppor | -<br>L English + | \$       |
| eme işleminin t<br>nth Meeting - Zoam x<br>C i hitips://ups.zoom<br>ZOOM | amamlanmasını<br>+<br>.us/j/402962990?pvd=20#Hdlc2                                       | 1 bekle                                | eyiniz.                                                                                                    | dhdz09∂rstatus≃ suc                                                                                                    |                                                  |                                                  |                                 | Suppor | -<br>L English - | \$       |
| eme işleminin t<br>nih Meting Zoom x<br>C = hitps://upszoom<br>ZOOM      | amamlanmasını<br>+<br>                                                                   |                                        | eyiniz.                                                                                                    | Jirdz09∂rştatus≃suc                                                                                                    |                                                  |                                                  |                                 | Suppor | –<br>L English – | \$       |
| eme işleminin t<br>nih Meting - Zoam x<br>C i hitps://ups.zoom<br>ZOOM   | amamlanmasını<br>+<br>.us/j/402962990?pwd=20.Hdic2                                       | 1 bekk                                 | eyiniz.                                                                                                    | dirdz09&statur=suc                                                                                                    |                                                  |                                                  | ×                               | Suppor | t English -      | \$       |
| eme işleminin t<br>hthMeeting-Zoom x<br>C = https://ups2oom<br>ZOOM      | amamlanmasını<br>+<br>us//402962990?pvd=20#Hdic2                                         | ı bekle<br>2V-B-WHNS<br>2V-B-WHNS      | eyiniz.<br>svvHcw2IfwZHd<br>neeting wi                                                                                                    | dhdz09∂rstatus≃suc                                                                                                    | xcess<br>                                        |                                                  | ×                               | Suppor | L English +      | \$       |
| eme işleminin t<br>xhMetug-Zoan x<br>C = https://ups.zoom                | amamlanmasını<br>+<br>.us/j/402962990?pwd=20#Hdic2                                       | 1 bekk                                 | eyiniz.<br>svVHcwZIFwZHd<br>neeting wi                                                                                                    | Hidz09&status=suc                                                                                                    | cess                                             | ×es to join                                      | ×                               | Suppor | –<br>t English – | ₽        |
| eme işleminin t<br>nth Metting - Zoam x<br>C i hitips://ups.zoom<br>ZOOM | amamlanmasını<br>+<br>.us/j/402962990?pvd=20#Hdic2                                       | 1 bekk                                 | eyiniz.<br>svVHcw2/fwZHd<br>neeting wi                                                                                                    | dhdz09ðistatus=suc<br>ill begin soor                                                                                                    | CESS<br>                                         | ;<br>kes te jorn                                 | ×                               | Suppor | t English -      | \$       |
| eme işleminin t<br>nih Meeting - Zoom x<br>C = hitps://ups.zoom<br>ZOOM  | amamlanmasını<br>+<br>us//402962990?pvd=20#Hdic2                                         | 1 bekk                                 | eyiniz.<br>SVVHcw2IfwZHd<br>neeting wi                                                                                                    | ditdz09&status=suc<br>ill begin soor<br>statung wil shorten                                                                             | cess                                             | ices to join                                     | ×                               | Suppor | L English -      | <b>₽</b> |
| eme işleminin t<br>nıh Meting - Zoam x<br>C i hitip://ups.zoom<br>ZOOM   | amamlanmasını<br>+<br>.us/j/402962990?pwd=20.Hdtc2                                       | 1 bekk                                 | eyiniz.<br>SVVHcwZIFwZHd<br>neeting wi                                                                                                    | dindz09&statur=suc<br>ill begin soor<br>satalang will shorten                                                                           | cess<br>                                         | ke; to join                                      | X                               | Suppor | -<br>( English - | \$       |
| eme işleminin t<br>nth Meeting - Zoani x<br>C i https://ups.zoom<br>ZOOM | amamlanmasını<br>+<br>us/j/402962990?pvd=20#Hdic2                                        | Your n<br>The Zoon<br>a meeting<br>52% | eyiniz.                                                                                                    | ill begin soor<br>staling will shorten                                                                                                  | n the time it tak                                | kes to join                                      | ×<br>Turdlog.                   | Suppor | L English -      | \$       |
| eme işleminin t<br>nıh Meting - Zoan x<br>C i hitps://ups.zoom<br>ZOOM   | amamlanmasını<br>+<br>us/j/402962990?pwd=20.Hdic2<br>Please cm<br>If nothing prompts     | Your n<br>The Zoon<br>a meeting<br>52% | eyiniz.<br>svHcw2/FwZHd<br>neeting wi<br>n dient you're is<br>n dient you're is<br>n wser, click ho                                                                                                    | ill begin soor<br>staling will shorten<br>-<br>rectings in ye<br>ere to jaunch th                                                       |                                                  | kes te jon                                       | ×<br>-uralog.<br>pad & run Zoon | Suppor | -<br>( English - | <b>☆</b> |
| eme işleminin t<br>nth Meeting - Zoom x<br>C i hitips://ups.zoom<br>ZOOM | amamlanmasını<br>+<br>us/j/402962990?pvd=20#Hdic2<br>Please cm<br>If nottiing prompts t  | Your n<br>The Zoon<br>a meeting<br>52% | eyiniz.                                                                                                    | ill begin soor<br>stabing will shorten<br>-<br>ere to launch th<br>run the avaicance.                                                   | The time it takes the meeting, ion from your but | kes to join<br>- System<br>, or downia           | Tardlog.                        | Suppor | L English +      | *        |
| eme işleminin t<br>nın Meting - Zoan x<br>C i hitips://upsizoom<br>ZOOM  | amamlanmasını<br>+<br>.us/j/402962990?pwd=20.Hdic2<br>Please cm<br>If nottying prompts t | Your n<br>The Zoon<br>a meeting<br>52% | eyiniz.                                                                                                    | didz09&status=suc<br>ill begin soor<br>statung will shorten<br>-<br>ere to launch th<br>run the application, j                          | n the Cross to tak                               | kes to join<br>- System<br>- or downic<br>rowser | x<br>urelog.<br>bad & run Zoor  | Surpor | L English -      | ÷        |
| eme işleminin t<br>nıh Meting - Zoan x<br>C i hitps://ups.zoom<br>ZOOM   | amamlanmasını<br>+<br>us/j/402962990?pwd=20.Hdic2<br>Please cm<br>If nothing prompts i   | Your n<br>The Zoon<br>a meeting<br>52% | eyiniz.<br>SVHcw2/6wZHd<br>neeting wi<br>n dient you're is<br>n dient you're is<br>n click he<br>sou downlaad on                                                                                                    | ill begin soor<br>stating will shorten<br>-<br>ere to launch th<br>run the acalication, j                                               |                                                  | kes to join<br>- System<br>, or downla           | ×<br>uralog.<br>bad & run Zoom  | Suppor | -<br>( English - | *        |
| eme işleminin t<br>nth Meeting - Zoom x<br>C i hitips://ups.zoom<br>ZOOM | amamlanmasını<br>+<br>us/j/402962990?pvd=20#Hdfc2<br>Please cm<br>If nottiing prompts t  | Your n<br>The Zoon<br>a meeting<br>52% | eyiniz.                                                                                                    | ill begin soor<br>stating will shorten<br>ere to launch th<br>run the addication, j                                                     | The first take                                   | kes to join<br>- System<br>, or downle<br>rowser | x<br>aralog.                    | Suppor | L Engish -       | *        |
| eme işleminin t                                                          | amamlanmasını<br>+<br>.us//402962990?pwd=20.Hdtc2<br>Please cm<br>If nottiing prompts t  | 1 bekk                                 | eyiniz.<br>SVHcw2iFwZHd<br>neeting wi<br>n dient you're in<br>n dient you're in<br>n dient you're i | didz09&status=suc<br>ill begin soor<br>statung will shorten<br>-<br>ere to launch th<br>run the application, j                          | The meeting,<br>ioin from your to                | kes to join<br>- System<br>, or downic<br>rowser | x<br>urelog.<br>bad & run Zoon  | Suppor | ( English -      | <b>→</b> |
| eme işleminin t                                                          | amamlanmasını<br>+<br>us/j/402962990?pwd=20.Hdlc2<br>Please cm<br>If nothing prompts i   | 1 bekk                                 | eyiniz.<br>SVHcw2/6w2Hd<br>neeting wi<br>n dient you're is<br>n dient you're is<br>n click ho<br>not downland er<br>ord 2000 Jone V                                                                                                    | ill begin soor<br>stating will shorten<br>create to launch the<br>run the adalication. Is                                               | The fine it tak                                  | kes to join<br>- System<br>- or downla<br>nowser | ×<br>uralog.<br>bad & run Zoom  | Suppor | - ( English -    | <b>☆</b> |
| eme işleminin t<br>ARMeting-Zoon x<br>C hitps://ups.zoom<br>ZOOM         | amamlanmasını<br>+<br>us/j/402962990?pvd=204HdHc2<br>Please cm<br>If nothing prompts t   | Your n<br>The Zoon<br>a meeting<br>52% | eyiniz.<br>SWHow2/6w2Hd<br>neeting wi<br>n dient you're in<br>a<br>wser, click he<br>arot downlaad or<br>org 12000 Zoom V                                                                                                    | ill begin soor<br>staling will shorten<br>ere to launch th<br>run the availation. I                                                     | The the the state                                | kes to join<br>- System<br>, or downia<br>nowser | Tardlog.                        | Suppor | ι Engish -       | <b>→</b> |

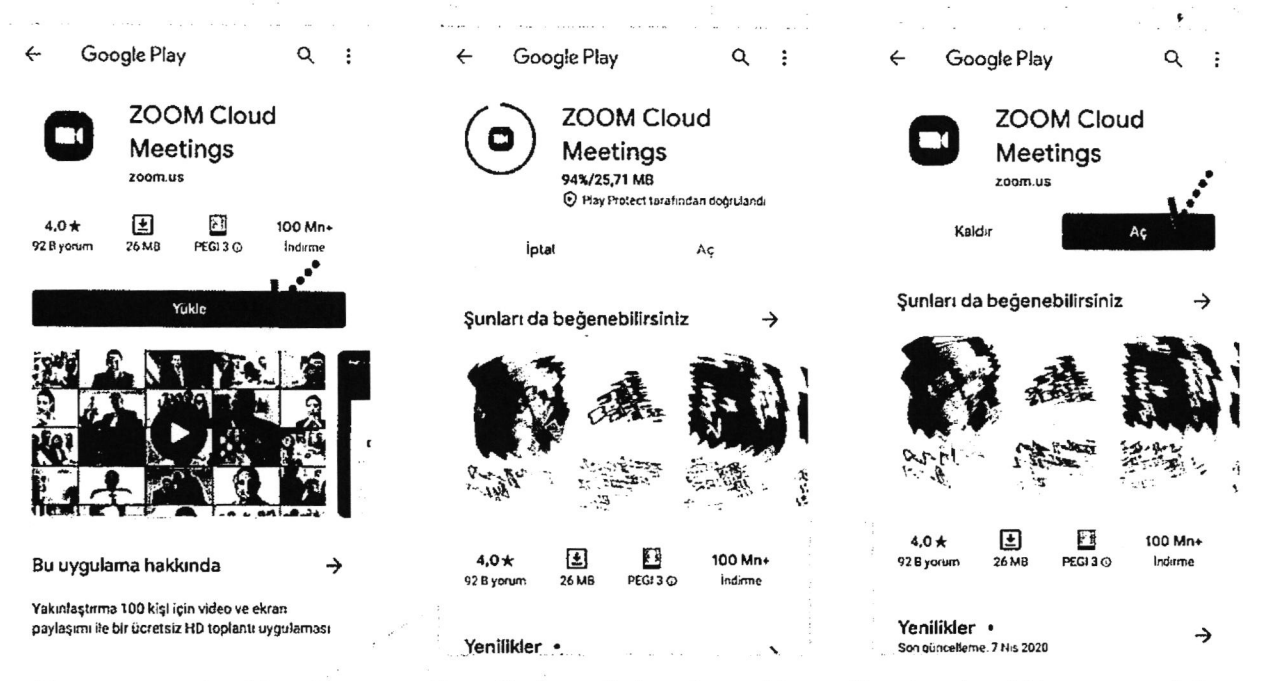

Yükleme tamamlandıktan sonra mailine dönün ve linke tekrar tıklayın. Uygulama açıldıktan sonra Adınızı girin ve "Ok"e basın. Sol alt köşede bulunan "Join Audio" butonuna basarak "Call via Device Audio" seçeneğine basarak ses alışverişini açın. Sesinizi açma, kapama işlemleri için yine aynı yerden "Mute/Unmute" gerektiği zaman aktif edip gerekmediği zaman pasif edebilirsiniz. Dilerseniz "Start/Stop Video" seçeneği ile eş zamanlı olarak karşılıklı görüntü paylaşımı yapabilirsiniz. Telefonunuzun ekranını paylaşmak için yine alt menülerden "Share" katılımcıları görmek için "Participants" butonlarını kullanabilirsiniz. Toplantı tamamlandıktan sonra Sağ üst köşedeki "Leave" butonuna basabilirsiniz.

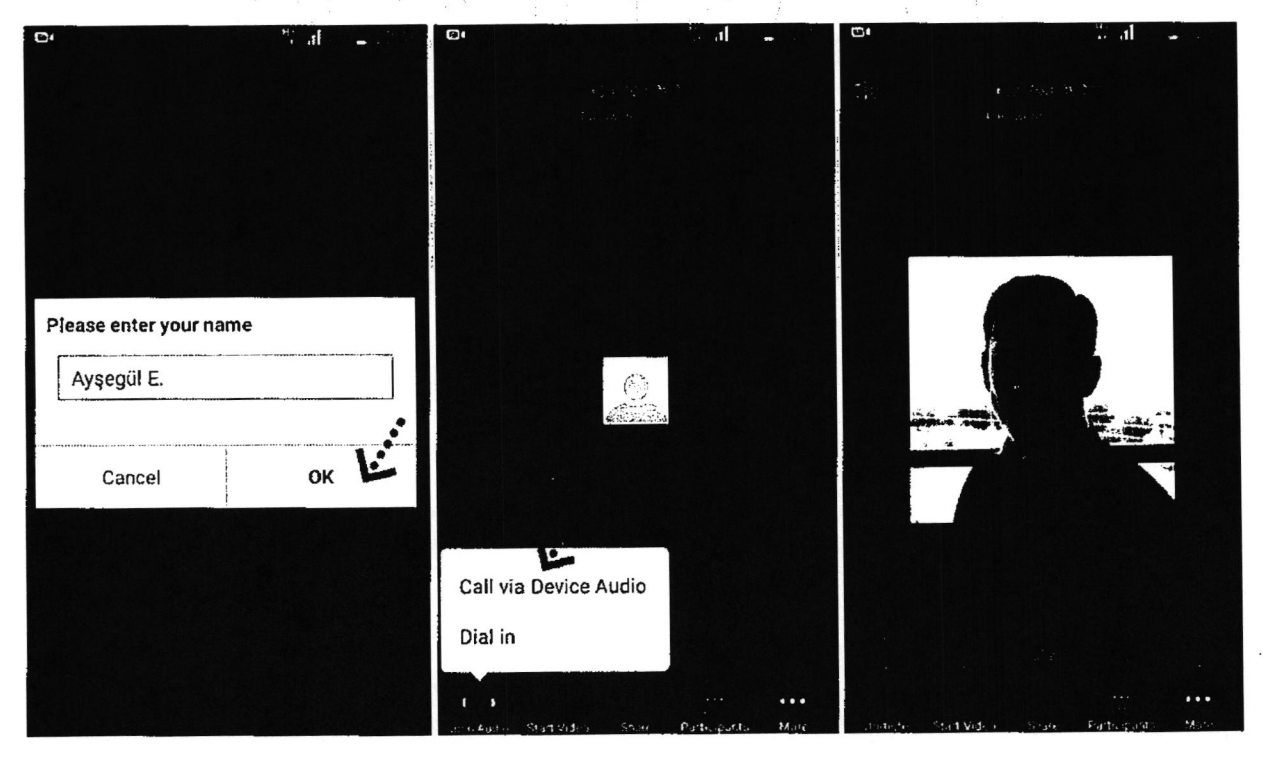

#### Zoom Meeting e Telefonumdan Nasıl Katılabilirim? (IOS)

Mobil telefonunuza iletilmiş linke mailinizden ulaşın ve ilgili linke tıklayın. **"Download from AppStore"**e basın. **"Yükle"** butonuna basın uygulamanın yüklenmesini bekleyin. Daha sonra **"Aç"** butonuna basın.

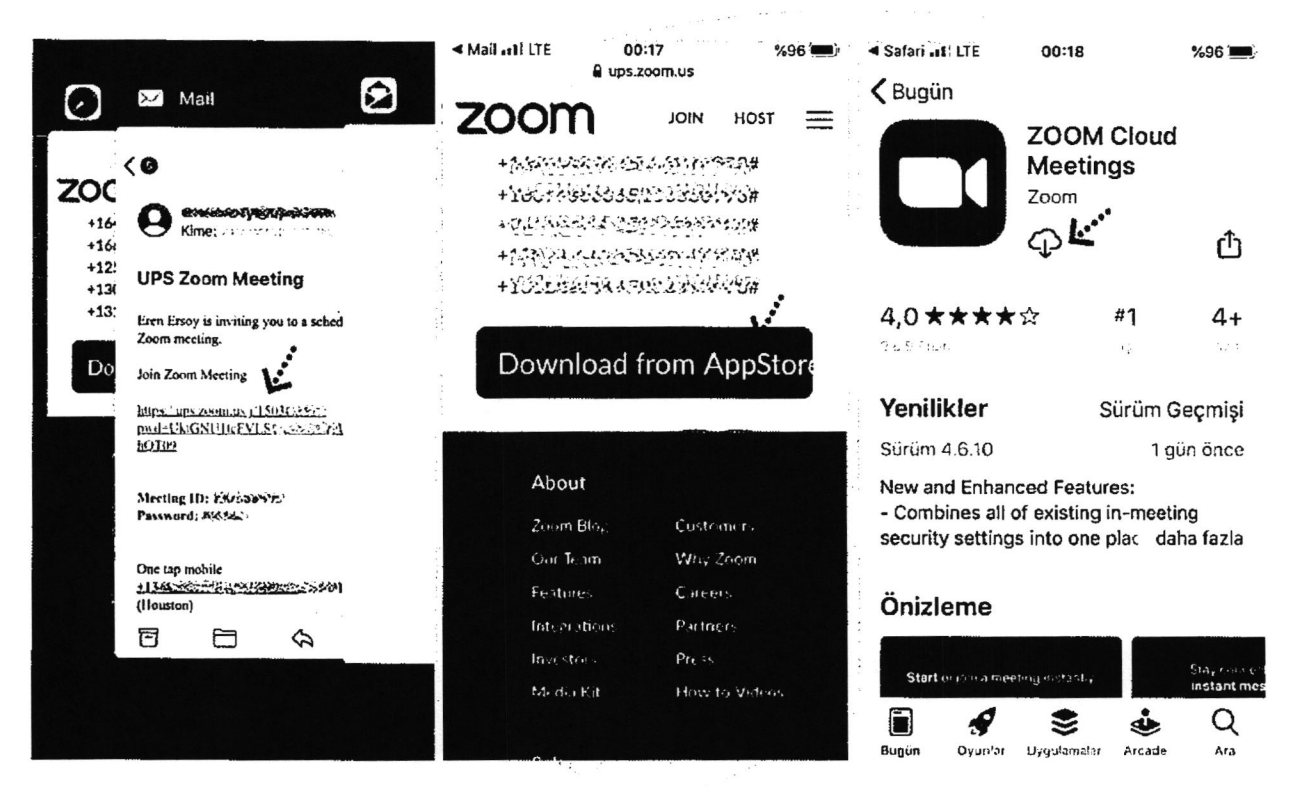

Yükleme tamamlandıktan sonra mailinizdeki linke tekrar tıklayın. Program açıldıktan sonra ilgili alana adınızı girin.

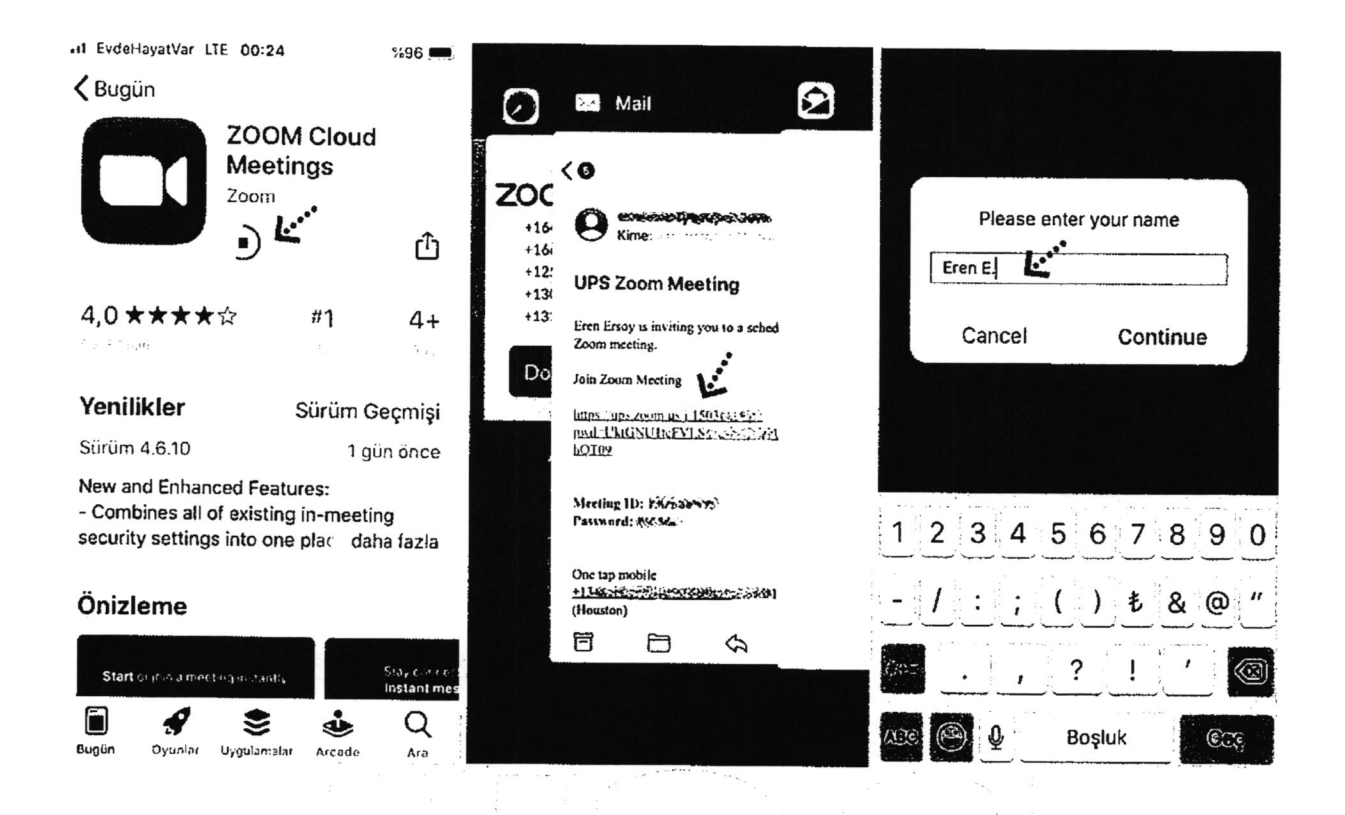

Takip eden adımlarda çıkar uyarı pencerelerine **"İzin Ver"** e basın. Ses iletişimi için **"Call Using Internet** Audio" butonuna basın. Bağlantı sağlandıktan sonra sesinizi açma, kapama işlemleri için sol alt yerden **"Mute/Unmute"** gerektiği zaman aktif edip gerekmediği zaman pasif edebilirsiniz. Dilerseniz **"Start/Stop** Video" seçeneği ile eş zamanlı olarak karşılıklı görüntü paylaşımı yapabilirsiniz. Telefonunuzun ekranını paylaşmak için yine alt menülerden **"Share"** katılımcıları görmek için **"Participants"** butonlarını kullanabilirsiniz. Toplantı tamamlandıktan sonra Sağ üst köşedeki **"Leave"** butonuna basabilirsiniz.

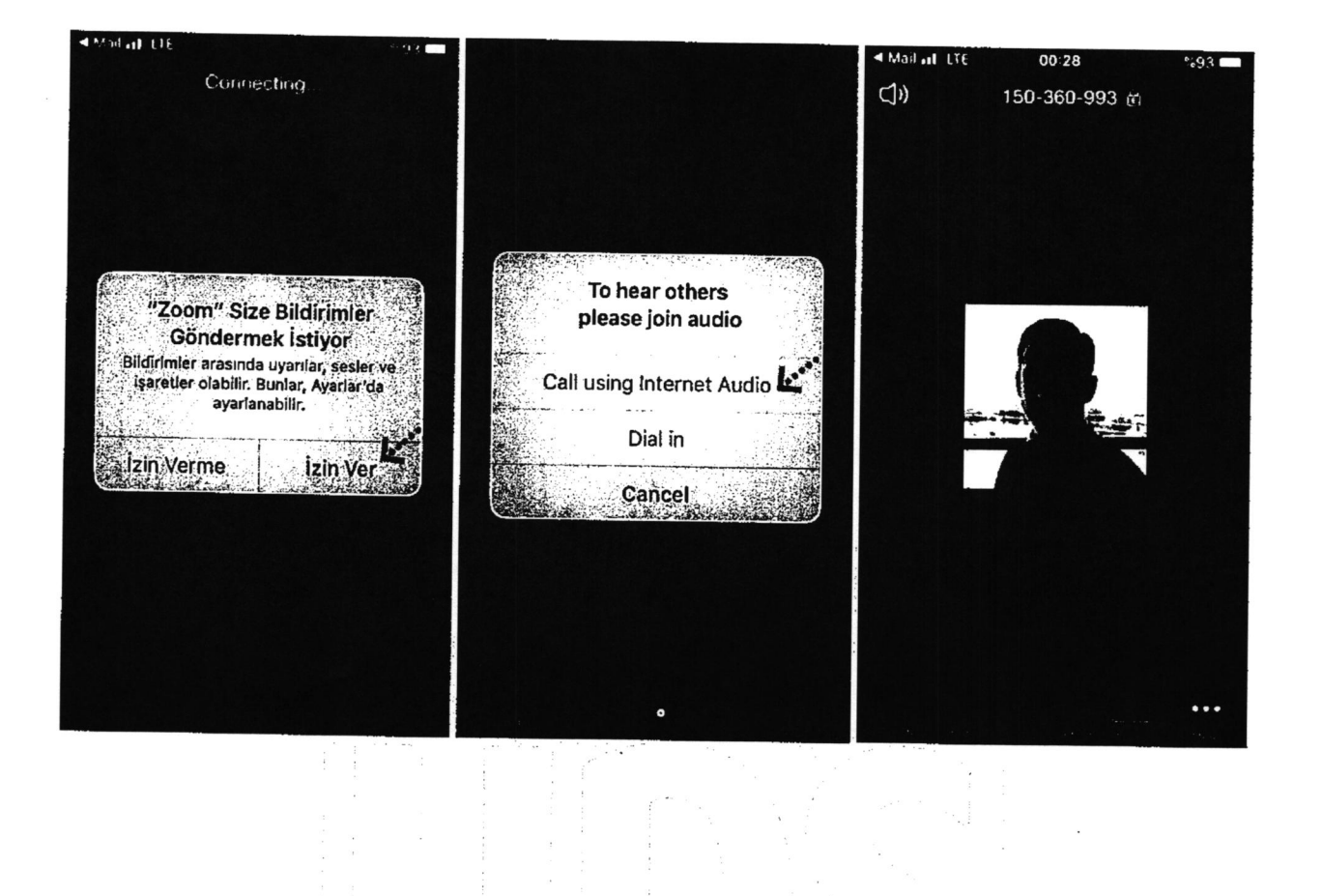